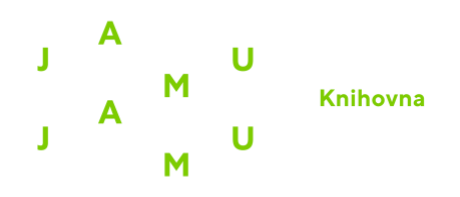

Г

## TAYLOR & FRANCIS eBOOKS Návod na přihlášení přes Shibboleth

1. Vstup do databáze přes web knihovny. Před přesměrováním na databázi bude vyžadováno ověření. Přihlašovací jméno a heslo je shodné s přístupem do Webmailu/eduroam.

2. Po vstupu do databáze klikněte vpravo nahoře na "Login".

| A world of knowledge and<br>Browse our vast collection of eBooks in science, to<br>medicine, humanities and social science, which are<br>of editors and authors. | <b>information</b><br>echnology, engineering,<br>e led by a global network |  |
|----------------------------------------------------------------------------------------------------|----------------------------------------------------------------------------|--|
| Search for keywords, authors, titles, ISBN                                                                                                    | Q                                                                          |  |
|                                                                                                    | Advanced Search                                                            |  |
|                                                                                                    |                                                                            |  |

3. V pravém sloupci klikněte na možnost přihlášení přes Shibboleth.

| Log in to your Taylor & Francis account                                    |                                                                                                |  |  |  |  |  |  |
|----------------------------------------------------------------------------|------------------------------------------------------------------------------------------------|--|--|--|--|--|--|
| With email                                                                 | With Shibboleth or OpenAthens<br>to access research made available through your<br>institution |  |  |  |  |  |  |
| Password           Password           Remember me         Forgot password? | With ORCID<br>to submit your research for publication and access<br>your dashboard             |  |  |  |  |  |  |
| LOG IN<br>Don't have an account yet? Sign up                               |                                                                                                |  |  |  |  |  |  |

4. Ze seznamu institucí vyberte JAMU, což Vás přesměruje na univerzitní přihlášení přes edulD.

| Ins                             | titution log         | in |  |
|---------------------------------|----------------------|----|--|
| Back                            |                      |    |  |
| Log in with Shibbol             | eth or OpenAthens    |    |  |
| janac                           |                      |    |  |
| J <u>anac</u> kova akademie mu: | tickych umeni v Brne |    |  |
|                                 |                      |    |  |
|                                 |                      |    |  |

5. Studenti se přihlásí pomocí svého čísla UČO a hesla do e-mailu/eduroam (nikoli do IS JAMU!).

Vyučující a zaměstnanci použijí přihlašovací jméno (část před zavináčem u pracovního emailu) a heslo do e-mailu/eduroam.

| eduid.jamu.cz                                                                                                    |  |
|----------------------------------------------------------------------------------------------------|--|
| Přihlášení do SAMS Sigma                                                                                                    |  |
| Username                                                                                                    |  |
| Password                                                                                                    |  |
| 🗌 Neukládat uživatelské jméno.                                                                                                    |  |
| <ul> <li>Zaškrtnutím tohoto políčka</li> <li>přejdete na stránku s potvrzením</li> <li>odesílaných informací.</li> </ul>                                                                                                    |  |
| Login                                                                                                    |  |
| <ul> <li>&gt; Studenti a doktorandi použijí pro přihlášení průkaz studenta JAMU (ISIC). Přihlašovací<br/>login je ID (UČO) na průkazu studenta JAMU a heslo je shodné s heslem do e-mailu a<br/>WIFI (nikoliv do IS).</li> <li>&gt; Zaměstnanci a pedagogové použijí pro přihlášení uživatelské jméno (část před<br/>zavináčem pracovního e-mailu) a heslo je shodné s heslem do e-mailu (nikoliv do IS).</li> </ul> |  |

V případě dotazů či problémů s přihlášením se nám, prosím, ozvěte na e-mail knihovna@jamu.cz.